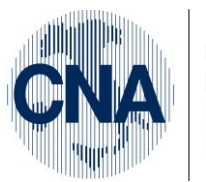

Ferrara Forlì-Cesena Ravenna Reggio Emilia

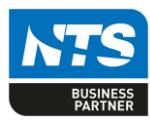

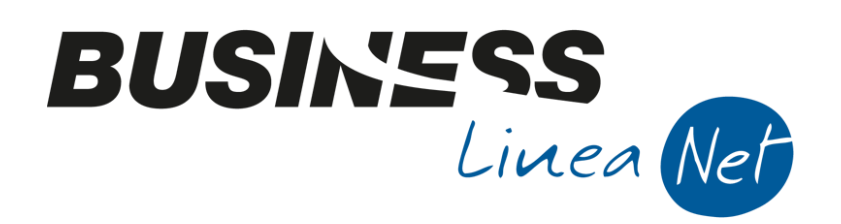

# ACCONTO\_IVA\_2020\_Net

Acconto\_lva\_2020\_Net

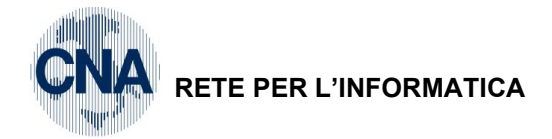

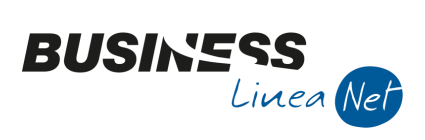

### Indice dei Contenuti

| CALCOLO ACCONTO IVA DI DICEMBRE                                | 3    |
|----------------------------------------------------------------|------|
| METODO STORICO                                                 | 4    |
| METODO DELLE OPERAZIONI EFFETTUATE                             | 5    |
| IMPORTO DA VERSARE CALCOLATO/COMUNICATO DAL CONSULENTE FISCALE | 7    |
| LIQUIDAZIONE IVA DICEMBRE                                      | . 10 |
| LIQUIDAZIONE IVA GENNAIO/PRIMO TRIMESTRE                       | . 11 |
| Revisioni                                                      | . 12 |

| Acconto_lva_2020_Net | Rev. 04/12/2020 | Pag.:2 |
|----------------------|-----------------|--------|
|----------------------|-----------------|--------|

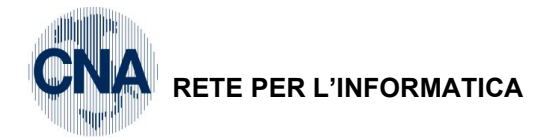

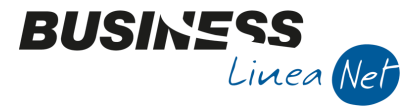

## CALCOLO ACCONTO IVA DI DICEMBRE

E' possibile calcolare l'eventuale importo da versare quale Acconto Iva sia determinandolo in base al *Metodo Storico* (88% del debito Iva dell'ultimo mese/trimestre dell'anno precedente) che sulla base delle *Operazioni Effettuate* (fino al 20 dicembre).

Prima di procedere con il calcolo dell'acconto, verificare ed eventualmente modificare l'impostazione di Business net, selezionando da menù <u>1 – Tabelle e Archivi – C – Ditte – 1 – Anagrafica Ditta</u>

Cliccare sull'icona rossa "Dati Iva per anno"

| B ANAGRAFICA DITTA                                                              |                       |                                              |                                                               |
|---------------------------------------------------------------------------------|-----------------------|----------------------------------------------|---------------------------------------------------------------|
| 🗋 🎙 🖻 🍮 🗊 👫 🗳 🖳 ⊑ 🖀                                                             | <b>?</b>              |                                              |                                                               |
| Codice CNA SERVIZI Dati IVA per anno                                            | (CTRL +F8)            |                                              | Logo azienda per report                                       |
| Rag. sociale CNA SERVIZI SOC.COOP A R.L.                                        | Sigla ricerca         | STANDARD CNA EURO                            | 😢                                                             |
|                                                                                 | Tipo sogg.            | Persona giuridica                            | L'immagine sarà prelevata da cartella<br>'C: \Rpi_V16\Images' |
| <u>1 - Generale</u> <u>2</u> - Pers. fisica/giurid. <u>3</u> - Altri dati / var | rie <u>4</u> - Dati d | contabili <u>5</u> - Libro giornale <u>6</u> | - Dati IVA/Cespiti                                            |

Confermare l'impostazione dell'Anno di lavoro 2020 proposta con OK

| B Business NET      | ×                           |
|---------------------|-----------------------------|
| Anno IVA da aprire: | <u>Ok</u><br><u>C</u> ancel |
| 2020                |                             |

Nella videata successiva verificare che il campo **Calcolo acconto dicembre** sia impostato al valore desiderato (**Da dichiarazioni**, oppure **Da movimenti**).

| B DATI IVA PER ANNO 2020                           |            |                        |              | × |
|----------------------------------------------------|------------|------------------------|--------------|---|
| 🔍 🕒 🗅 🛍 🛍 📮 🖉                                      |            |                        |              |   |
|                                                    |            |                        |              |   |
|                                                    |            |                        |              |   |
|                                                    |            |                        |              |   |
|                                                    |            |                        |              |   |
| Gestione attività IVA Unica                        | <b>S</b>   |                        |              |   |
| Sezione per stampa liquidaz. IVA Vendite prima att | vità 💟     |                        |              |   |
| Verifica preesistenza doc. IVA Su N.docum. e pr    | otocollo 🧹 | Intrastat              |              | _ |
| Data presentazione dich. IVA 30/04/2021 🔤          |            | Valore statistico su   | vendite      |   |
| Calcolo acconto dicembre Da dichiarazioni          |            | Periodo Intra vendite  | Non soggetto |   |
| Gestione plafond No                                |            | Valore statistico su a | acquisti     |   |
| N° ultima pagina reg. riepilogativo 0              |            | Periodo Intra acquisti | Non soggetto |   |
|                                                    |            |                        |              |   |
| Commercio elettronico                              |            |                        |              |   |
| Sito Web                                           |            |                        |              |   |
| Tipo sito Proprio Service provider                 |            |                        |              |   |
|                                                    |            |                        |              |   |

Nel caso si renda necessaria la modifica, dopo averla apportata, salvare la videata "Dati Iva (2020)", confermare, chiudere, salvare la videata principale "Anagrafica ditta" e chiudere per tornare a menù.

Vediamo ora in dettaglio i passaggi successivi da eseguire per effettuare il calcolo dell'acconto e determinare l'importo da versare entro il 27/12, a seconda del metodo scelto.

| Acconto_Iva_2020_Net | Rev. 04/12/2020 | Pag.:3 |
|----------------------|-----------------|--------|
|----------------------|-----------------|--------|

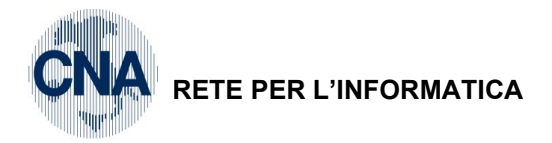

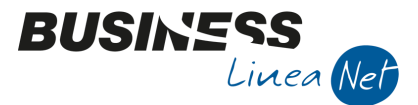

### METODO STORICO

N.B.: Se si opta per il calcolo "Da dichiarazioni" e ci si trova a gestire Business net per il primo anno, verificare di aver correttamente inserito i dati della liquidazione di dicembre/quarto trimestre dell'anno precedente all'interno dei progressivi delle liquidazioni periodiche (vedi istruzioni del manuale "Appendice Co-ge").

Selezionare da menù 2 - Contabilità - 2 - Elaborazioni periodiche - 4 - Stampa Liquidazione Iva

Posizionarsi sul campo Periodo, selezionare Acconto di Dicembre e lanciare la stampa di Prova.

| B STAMPA LIQUIDAZIONE IVA < STANDA                                                                                                    |                  |      |  |  |  |
|----------------------------------------------------------------------------------------------------|------------------|------|--|--|--|
|                                                                                                    | \$               |      |  |  |  |
| Anno                                                                                                    | [                | 2020 |  |  |  |
| Periodicità                                                                                                    | Mensile          | 2    |  |  |  |
| Periodo                                                                                                    | Acconto dicembre | 2    |  |  |  |
| Tipo stampa                                                                                                    | Prova            |      |  |  |  |
| Stampa registr. coinvolte                                                                                                    | No               |      |  |  |  |
| Stampa registr. coinvolte No 🔽<br>Liquidazione IVA della Capogruppo<br>IVA di cassa: considera tutta l'IVA a credito/debito non ancora rilevata |                  |      |  |  |  |

Verrà proposta la videata con il conteggio dell'importo da versare, calcolato sullo storico (88% dell'Iva relativa all'ultimo periodo di imposta dell'anno precedente); compilare la parte relativa agli **estremi di versamento** e cliccare su **Conferma** per stampare.

Dopo aver effettuato il calcolo dell'acconto Iva, inserire normalmente le registrazioni residue relative a fatture emesse, ricevute e corrispettivi di dicembre o del IV° trimestre e stampare i registri Iva per lo stesso periodo.

Passare poi alla stampa della liquidazione Iva relativa al mese di dicembre o al IV° trimestre 2020, all'interno della quale verrà riportato e considerato, ai fini dei conteggi finali, l'importo dell'eventuale Acconto versato.

| Acconto_lva_2020_Net | Rev. 04/12/2020 | Pag.:4 |
|----------------------|-----------------|--------|
|                      |                 |        |

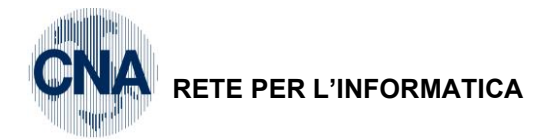

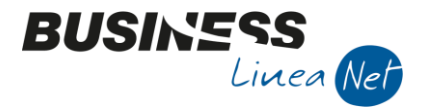

#### METODO DELLE OPERAZIONI EFFETTUATE

Nel caso in cui si opti per la determinazione dell'acconto in base al *Metodo delle operazioni effettuate*, è necessario impostare il campo **Calcolo acconto dicembre** dell'anagrafica ditta con la voce "**Da movimenti**".

| B DATI IVA PER ANNO 2020            |                            | ×                                       |
|-------------------------------------|----------------------------|-----------------------------------------|
| 🕴 🛃 🗊 🗶 📔 🌾                         | 🕼 🕜 🖡                      | /                                       |
|                                     |                            |                                         |
| Continue attribute                  |                            |                                         |
| Gestione attivita IVA               |                            |                                         |
| Sezione per stampa liquidaz. 1VA    | Vendite prima attivita     |                                         |
| Verifica preesistenza doc. IVA      | Su N.docum. e protocollo 🤤 | Intrastat                               |
| Data presentazione dich. IVA        | 30/04/2021                 | Valore statistico su vendite            |
| Calcolo acconto dicembre            | Da movimenti               | Periodo Intra vendite Non soggetto 💟    |
| Gestione plafond                    | No                         | Valore statistico su acquisti           |
| Nº ultima pagina reg. riepilogativo | 0                          | Periodo Intra acquisti 🛛 Non soggetto 🔤 |
|                                     |                            |                                         |
|                                     |                            |                                         |
| Commercio elettronico               |                            |                                         |
| Sito Web                            |                            |                                         |
| Tipo sito Proprio                   | Service provider           |                                         |

Si dovrà versare, a titolo d'acconto, l'importo risultante da un'apposita liquidazione straordinaria, da annotare sui registri lva e comprendente tutte le operazioni effettuate nel periodo:

- 1 dicembre 20 dicembre per i contribuenti mensili;
- ✤ 1 ottobre 20 dicembre, per i contribuenti trimestrali.

Dopo aver inserito le registrazioni relative a fatture ricevute, emesse e corrispettivi incassati fino al 20/12, stampare i registri lva in prova, selezionando il periodo:

- 01/12/2019 20/12/2020 se in regime mensile;
- ✤ 01/10/2019 20/12/2020 se in regime trimestrale.

| B STAMPA REGISTRI I                                                                                                    | /A < STANDARD - CNA FERRARA>    | - 🗆 X                                                                                                    |
|----------------------------------------------------------------------------------------------------|---------------------------------|----------------------------------------------------------------------------------------------------|
| 🚔 🖵 📴 - 🕝                                                                                                    | a 🚺                             |                                                                                                    |
| Anno IVA<br>Tipo stampa<br>Tipo registro<br>Numero reg. (0 = tutti)<br>Dalla registrazione del<br>Alla registrazione del | 2020<br>Prova                   | Varie:<br>Stampa anche se non ci sono movimenti<br>Stampa per Serie/Data/Numero<br>Stampa anche se numeraz. non in progressione<br>Cont. semplificate: non stampare contropartite<br>Estrai per comp. IVA al posto di data registraz. |
| Estremi ultima reg. stamp                                                                                                | ata su bollato (ditta corrente) |                                                                                                    |
| Data 01/01/2020                                                                                                    | Numero 0                        |                                                                                                    |

| Acconto_lva_2020_Net | Rev. 04/12/2020 | Pag.:5 |
|----------------------|-----------------|--------|
|----------------------|-----------------|--------|

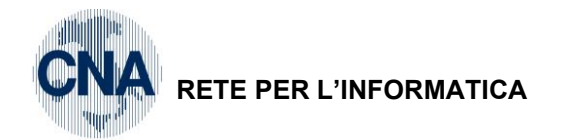

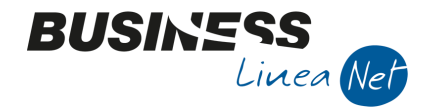

Dopo aver verificato la correttezza delle registrazioni inserite, selezionare da menù :

#### <u>2 – Contabilità – 2 – Elaborazioni periodiche – 4 – Stampa Liquidazione Iva</u>

Posizionarsi sul campo Periodo, selezionare Acconto di Dicembre e lanciare la stampa di Prova.

| B STAMPA LIQUIDAZIONE IVA < STANDA X                                                                                                    |                  |      |  |  |  |
|----------------------------------------------------------------------------------------------------|------------------|------|--|--|--|
| 🚔 📮 📴 🛛 🖓                                                                                                    | \$               |      |  |  |  |
| Anno                                                                                                    |                  | 2020 |  |  |  |
| Periodicità                                                                                                    | Mensile          |      |  |  |  |
| Periodo                                                                                                    | Acconto dicembre | 2    |  |  |  |
| Tipo stampa                                                                                                    | Prova            |      |  |  |  |
| Stampa registr. coinvolte                                                                                                    | No               |      |  |  |  |
| Stampa registr. coinvoite No  Liquidazione IVA della Capogruppo IVA di cassa: considera tutta l'IVA a credito/debito non ancora rilevata |                  |      |  |  |  |

Verrà proposta la videata con il conteggio dell'importo da versare, calcolato sui movimenti lva inseriti fino al 20/12; compilare la parte relativa agli **estremi di versamento** e cliccare su **Conferma** per stampare.

Dopo aver effettuato il calcolo dell'acconto Iva, è possibile inserire nuove registrazioni relative a fatture emesse, ricevute e corrispettivi per il periodo 21/12 – 31/12 e stampare i registri Iva per lo stesso periodo.

Passare poi alla stampa della liquidazione lva relativa al mese di dicembre o al IV° trimestre, all'interno della quale verrà riportato e considerato, ai fini dei conteggi finali, l'importo dell'eventuale Acconto versato.

N.B.: ai fini delle stampe definitive IVA (quando verranno effettuate), si dovrà procedere normalmente, mese per mese o trimestre per trimestre, alle stampe dei registri IVA e delle liquidazioni, fino al 30 novembre; poi occorrerà effettuare la stampe dei registri Iva dallo 01/12 al 20/12 se mensili o dal 01/10 al 20/12 se trimestrali, procedere quindi con la stampa della liquidazione del periodo Acconto di dicembre, IN PROVA e successivamente completare le stampa dei registri Iva, per il riporto dei movimenti dal 21/12 al 31/12 ed elaborare la liquidazione di dicembre o IV° trimestre.

| Acconto_lva_2020_Net | Rev. 04/12/2020 | Pag.:6 |
|----------------------|-----------------|--------|
| Acconto_Iva_2020_Net | Rev. 04/12/2020 | Pag.   |

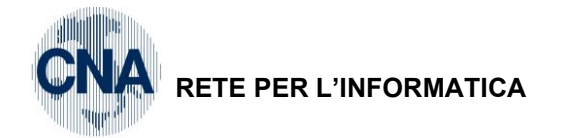

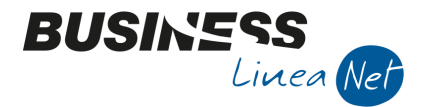

### **IMPORTO DA VERSARE CALCOLATO/COMUNICATO DAL CONSULENTE FISCALE**

Nel caso in cui l'importo da versare a titolo di acconto Iva venga calcolato e comunicato dal consulente fiscale, è necessario inserire manualmente la liquidazione periodica relativa al periodo "Acconto di dicembre".

#### Procedere da menù 2 - Contabilità - B - Progressivi e utility - 4 - Liquidazioni periodiche

Nel caso di inserimento cliccare su "Nuovo", compilare il pannello "**Nuova liquidazione periodica**" come da videata sottostante e confermare cliccando su **OK**.

| B NUOVA LIQUIDAZIONE PERIODICA < STANDARD - CNA FERRARA> |                  | $\times$ |
|----------------------------------------------------------|------------------|----------|
| Anno 2020                                                | <u>0</u> k       |          |
| Codice attività Iva 0 🔤 Riepilogativo                    | <br><u>Z</u> oom |          |
| Tipo liquidazione Mensile                                |                  |          |
| Mese/trimestre Acconto Iva dicembre                      | <u>A</u> nnulla  |          |
|                                                          |                  |          |

Nella videata successiva, salvare la liquidazione e posizionarsi sul campo "**Tipo saldo/lva da versare/lva a credito**" ed indicare, nella colonna **Debiti,** l'importo da versare a titolo di acconto comunicato dal consulente fiscale.

#### Verificare che il campo Tipo di stampa sia DEFINITIVO

| ٦ | B LIQUIDAZIONI PERIODICHE < STANDARD - CNA FERRARA> − □ × |                    |                      |                      |            |            |      |            |          |             |           |   |
|---|-----------------------------------------------------------|--------------------|----------------------|----------------------|------------|------------|------|------------|----------|-------------|-----------|---|
|   | ) 👂 🖹 -                                                   | 5 Î (              | M 0 0                | 00                   |            | <b>Q</b>   |      |            |          |             |           |   |
|   | Anno/Periodo                                              | 2020               | / 13                 | Acconto Iva d        | licembre   |            |      |            |          |             |           |   |
|   | Codice attivita                                           | à 0                | Riepilogativo        |                      |            |            |      | Tipo liqui | dazione  | Mensile     |           |   |
|   |                                                           | 🗸 Da riel          | laborare             | Tipo                 | di stampa  | Definitivo |      |            | Sbloc    | ca dati liq | uidazione |   |
|   | Liquidazione                                              | Altri <u>D</u> ati | <u>V</u> ersamento   | Altri D <u>a</u> ti2 |            |            |      |            |          |             |           |   |
|   |                                                           |                    |                      |                      |            |            |      | 1 -        | Debiti   | 2 - (       | Crediti   |   |
|   | Imposta dovut                                             | ta su vendite      | 2                    |                      |            |            |      |            | 0,00     |             |           |   |
|   | Iva split paym                                            | ent vendite o      | da non consid. in    | liquidaz. (imponi    | bile:      | 0          | ,00) |            | 0,00     |             |           |   |
|   | Iva split paym                                            | ent acquisti       |                      | (imponi              | bile:      | 0          | ,00) |            | 0,00     |             |           |   |
|   | Iva su Incassi                                            | fatt. esig. di     | iff. (già compresa   | a in IVA dovuta)     |            |            |      |            | 0,00     |             |           |   |
|   | Imposta deduc                                             | tibile su acqu     | uisti                |                      |            |            |      |            |          |             | 0,0       | 0 |
|   | Iva indeducibil                                           | e per operaz       | zioni esenti         |                      |            |            |      |            |          |             | 0,0       | 0 |
|   | Iva su pagam                                              | . fatt. acquis     | sti ad es. differita | a (già compresa i    | n IVA dedu | cibile)    |      |            |          |             | 0,0       | 0 |
|   | Debito non ver                                            | rs. da liq. pre    | ec./Credito vers.    | in ecc. in liq. pre  | 20.        |            |      |            | 0,00     |             | 0,0       | 0 |
|   | Credito/debito                                            | precedente         |                      |                      |            |            |      |            |          |             | 0,0       | 0 |
|   | Credito Iva co                                            | mpensabile u       | utilizzato           |                      |            |            |      |            |          |             | 0,0       | 0 |
|   | Credito impost                                            | e speciali         |                      |                      |            |            |      |            |          |             | 0,0       | 0 |
|   | IVA già versat                                            | a per acquis       | to auto UE           |                      |            |            |      |            |          |             | 0,0       | 0 |
|   | Acconto di dice                                           | embre versa        | to                   |                      |            |            |      |            |          |             | 0,0       | 0 |
|   | Tipo saldo/Iva                                            | da Versare/        | Iva a credito        |                      | $\langle$  | Versato    |      |            | 1.250,00 | $\supset$   | D,0       | 0 |
|   | Importo intere                                            | ssi (da agg.       | a Iva da versare     | :)                   |            |            |      |            | 0,00     |             |           |   |
|   |                                                           |                    |                      |                      |            |            |      |            |          |             |           |   |

Salvare la nuova liquidazione cliccando su "Dischetto" (o F9) ed uscire.

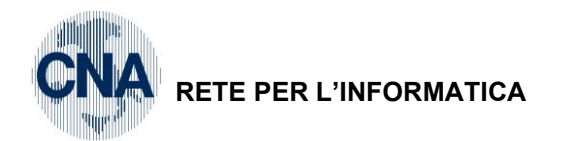

Nel caso in cui sia necessario modificare l'importo calcolato dal programma indicando l'importo dato dal consulente, cliccare "Apri", Anno 2020 e cliccare **OK**.

BUSINES

Linea Nel

| B APRI LIQUIDAZIONI PERIODICHE < STANDARD - CNA FERRARA> | ×             |
|----------------------------------------------------------|---------------|
| Anno 2020                                                | <u>0</u> k    |
| Seleziona attività Iva:                                  | <u>Z</u> o om |
| Codice attività Iva 0 🔤 Riepilogativo                    | Annulla       |
| 0000                                                     |               |

Utilizzare le frecce di scorrimento e posizionarsi nella liquidazione **13 – Acconto Iva Dicembre.** 

Cliccare il pulsante "Sblocca dati liquidazione" e posizionarsi nel campo "**Tipo saldo/lva da versare/lva a credito**" indicando nella colonna **Debiti** l'importo da versare a titolo di acconto comunicato dal consulente.

#### Verificare che il campo Tipo di stampa sia DEFINITIVO

| B LIQUIDAZIONI PERIODICHE < STANDARD - CNA FERRARA> X                                                                                                    |                   |                     |  |  |  |  |  |
|----------------------------------------------------------------------------------------------------|-------------------|---------------------|--|--|--|--|--|
|                                                                                                    |                   |                     |  |  |  |  |  |
| Anno/Periodo         2020         /         13         Acconto Iva dicembre           Codice attività         0         Riepilogativo         Riepilogativo | Tipo liquidazione | Mensile             |  |  |  |  |  |
| Da rielaborare Tipo di stampa Definitivo                                                                                                    | Sbloce            | a dati liquidazione |  |  |  |  |  |
| Liquidazione Altri Dati Versamento Altri Dati2                                                                                                    |                   |                     |  |  |  |  |  |
|                                                                                                    | 1 - Debiti        | 2 - Crediti         |  |  |  |  |  |
| Imposta dovuta su vendite                                                                                                    | 0,00              |                     |  |  |  |  |  |
| Iva split payment vendite da non consid. in liquidaz. (imponibile: 0,00 )                                                                                   | 0,00              |                     |  |  |  |  |  |
| Iva split payment acquisti (imponibile: 0,00 )                                                                                                    | 0,00              |                     |  |  |  |  |  |
| Iva su Incassi fatt. esig. diff. (già compresa in IVA dovuta)                                                                                               | 0,00              |                     |  |  |  |  |  |
| Imposta deducibile su acquisti                                                                                                    |                   | 0,00                |  |  |  |  |  |
| Iva indeducibile per operazioni esenti                                                                                                    |                   | 0,00                |  |  |  |  |  |
| Iva su pagam. fatt. acquisti ad es. differita (già compresa in IVA deducibile)                                                                              |                   | 0,00                |  |  |  |  |  |
| Debito non vers. da liq. prec./Credito vers. in ecc. in liq. prec.                                                                                          | 0,00              | 0,00                |  |  |  |  |  |
| Credito/debito precedente                                                                                                    |                   | 0,00                |  |  |  |  |  |
| Credito Iva compensabile utilizzato                                                                                                    |                   | 0,00                |  |  |  |  |  |
| Credito imposte speciali                                                                                                    |                   | 0,00                |  |  |  |  |  |
| IVA già versata per acquisto auto UE                                                                                                    |                   | 0,00                |  |  |  |  |  |
| Acconto di dicembre versato                                                                                                    |                   | 0,00                |  |  |  |  |  |
| Tipo saldo/Iva da Versare/Iva a credito Versato 🕥                                                                                                    | 350,00            | 0,00                |  |  |  |  |  |
| Importo interessi (da agg. a Iva da versare)                                                                                                    | 0,00              |                     |  |  |  |  |  |

N.B. Nel caso di importo comunicato dal consulente, la liquidazione relativa all'acconto di Dicembre non dovrà essere stampata.

| Acconto_Iva_2020_Net | Rev. 04/12/2020 | Pag.:8 |
|----------------------|-----------------|--------|
|----------------------|-----------------|--------|

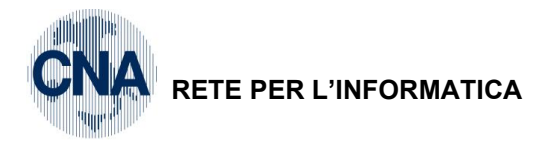

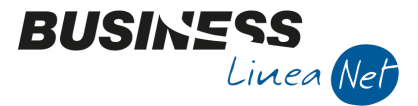

In fase di stampa della liquidazione mensile di dicembre o del IV° trimestre 2020, il programma stornerà l'acconto versato.

| RISULTATO LIQUIDAZIONE                                                                                                    | IVA < STANDARD - CNA                                   | FERRARA>                 |                                                     |         |                                                            |                                                                 |
|----------------------------------------------------------------------------------------------------|--------------------------------------------------------|--------------------------|-----------------------------------------------------|---------|------------------------------------------------------------|-----------------------------------------------------------------|
| Credito Iva periodo precede<br>Residuo (A)<br>Credito Iva Compensabile re<br>Usa Credito Compensabile po<br>Acconto di dicembre (C)<br>Interessi (solo per trimestri s | nte<br>isiduo<br>er diminuire Iva (B)<br>su A - B - C) |                          | 0,00<br>11.898,03<br>0,00<br>0,00<br>350,00<br>0,00 | С       | Iva esigibile - Iva<br>A debito<br>A credito<br>Differenza | che si detrae nel periodo<br>13.578,69<br>1.680,66<br>11.898,03 |
| Iva da versare                                                                                                    |                                                        |                          | 11.548,03                                           |         |                                                            |                                                                 |
| Usa Credito Compensabile p<br>Descrizione altre imposte                                                                                                    | er diminuire altre imposte                             | in F24                   |                                                     |         |                                                            | 0,00                                                            |
| Estremi versamento                                                                                                    |                                                        |                          |                                                     |         |                                                            |                                                                 |
| Data di versamento                                                                                                    |                                                        | Importo versato          | 0,00                                                |         |                                                            |                                                                 |
| Azienda di credito                                                                                                    |                                                        |                          |                                                     |         |                                                            |                                                                 |
| Codice azienda                                                                                                    | 0 🔤                                                    | Codice dipendenza        | 0 🔤                                                 |         |                                                            | <u>C</u> onferma                                                |
|                                                                                                    | C/U: C = credito comp.                                 | consigliato; U = credite | o comp. utilizzato nella p                          | receden | te elaborazione                                            |                                                                 |

| Acconto_Iva_2020_Net | Rev. 04/12/2020 | Pag.:9 |
|----------------------|-----------------|--------|
|----------------------|-----------------|--------|

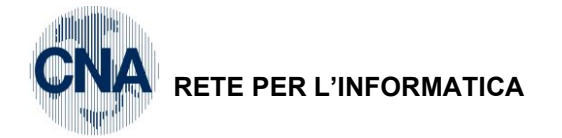

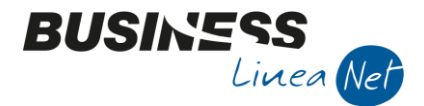

# LIQUIDAZIONE IVA DICEMBRE

Business net non permette, a dicembre (se mensile) o nell'ultimo trimestre (se trimestrale), di indicare un utilizzo di credito IVA compensabile per pagare altre imposte in F24.

Se l'importo del credito che si desidera utilizzare è un credito IVA "compensabile" risultante da una liquidazione precedente (es. terzo trimestre), occorre, prima di effettuare la liquidazione, inserire in 2 - B - 1 - Estromissioni IVA/F24 una riga riferita a dicembre/trimestrale e causale "Da Iva in F24", con l'importo pagato in F24 per altre imposte:

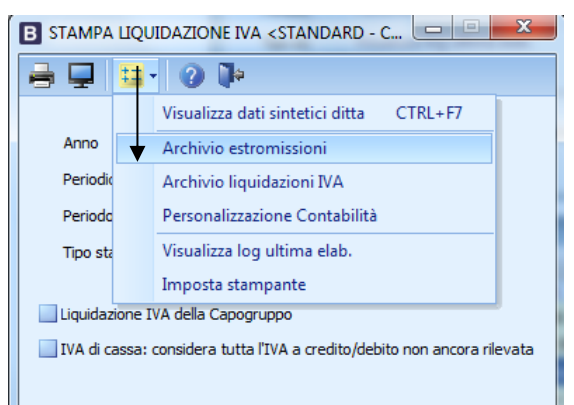

| B ESTROMISSIONI IVA/F24 < STANDARD - CNA FERRARA> - |      |                      |              |                    |          |                      | × |        |
|-----------------------------------------------------|------|----------------------|--------------|--------------------|----------|----------------------|---|--------|
|                                                     |      |                      |              |                    |          |                      |   |        |
|                                                     | Anno | Mese/Trim.           | Tipo liquid. | Tipo estromissione | Importo  | Note                 | C | apogru |
| 877                                                 | 2020 | Dicembre/Trimestrale | Mensile      | da IVA in F24      | 1.200,00 | Compensazione in F24 |   |        |
|                                                     |      |                      |              |                    |          |                      |   |        |

Poi lanciare la liquidazione, sulla quale verrà agganciato l'importo estromesso:

|                                 | IVA < STANDARD - CNA        | FERRARA>        |           |   |                     |                           |
|---------------------------------|-----------------------------|-----------------|-----------|---|---------------------|---------------------------|
| Credito Iva periodo precede     | ente                        |                 | 0,00      |   | Iva esigibile - Iva | che si detrae nel periodo |
| Residuo (A)                     |                             |                 | 11.898,03 |   | A debito            | 13.578,69                 |
| Credito Iva Compensabile re     | esiduo                      |                 | 0,00      |   | A credito           | 1,680,66                  |
| Jsa Credito Compensabile p      | er diminuire Iva (B)        |                 | 0,00      | c | Differenza          | 11 909 02                 |
| Acconto di dicembre (C)         |                             |                 | 350,00    |   | Differenza          | 11.090,03                 |
| Interessi (solo per trimestri : | su A - B - C)               |                 | 0,00      |   |                     |                           |
| Jsa Credito Compensabile p      | ver diminuire altre imposte | in F24          |           |   |                     | 1.200,00                  |
| Descrizione altre imposte       | Compensazione in F24        |                 |           |   |                     | /                         |
| Estremi versamento              |                             |                 |           |   |                     |                           |
| Data di versamento              |                             | Importo versato | 0,00      |   |                     |                           |
|                                 |                             |                 |           |   |                     |                           |
| Azienda di credito              |                             |                 |           |   |                     |                           |

Se invece il credito da utilizzare in F24 per il pagamento di altre imposte deriva da un credito IVA che si è formato (in tutto o in parte) nel mese di dicembre, **non lo si può estromettere in nessun modo**; si **dovrà procedere indicandolo manualmente sulla stampa della liquidazione** e poi estrometterlo a gennaio, per rettificare l'importo del Credito IVA compensabile residuo.

| Acconto_lva_2020_Net | Rev. 04/12/2020 | Pag.:10 |
|----------------------|-----------------|---------|
|----------------------|-----------------|---------|

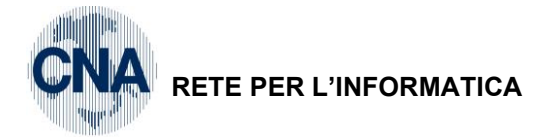

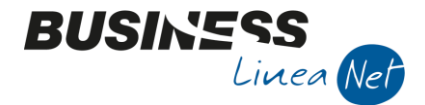

# LIQUIDAZIONE IVA GENNAIO/PRIMO TRIMESTRE

Relativamente alla prima liquidazione dell'anno, è molto importante capire bene il funzionamento per evitare errori.

Si consiglia di effettuare tutte le stampe definitive delle liquidazioni dell'anno precedente, se non fossero già state eseguite; chi volesse mantenere le stampe in prova, deve effettuare almeno in prova la liquidazione IVA annuale dell'anno precedente, come di seguito descritto:

| B STAMPA LIQUIDAZION                                                                                       | ie IVA <standa< th=""><th>_</th><th></th><th><math>\times</math></th></standa<> | _    |   | $\times$ |  |  |
|----------------------------------------------------------------------------------------------------|---------------------------------------------------------------------------------|------|---|----------|--|--|
| 🚊 🖵 📴 🖓 🕻                                                                                                  | ¢                                                                               |      | _ |          |  |  |
| Anno                                                                                                    |                                                                                 | 2020 |   |          |  |  |
| Periodicità                                                                                                | Annuale                                                                         | 2    | J |          |  |  |
| Tipo stampa                                                                                                | Prova                                                                           |      |   |          |  |  |
| Stampa registr. coinvolte                                                                                  | No                                                                              |      |   |          |  |  |
| Liquidazione IVA della Ca                                                                                  | nogruppo                                                                        |      |   |          |  |  |
| Liquidazione IVA della Capogruppo IVA di cassa: considera tutta l'IVA a credito/debito non ancora rilevata |                                                                                 |      |   |          |  |  |
|                                                                                                    |                                                                                 |      |   |          |  |  |

Questo perché Business net necessita del saldo IVA finale dell'esercizio precedente, per poter riportare l'eventuale **credito IVA compensabile** sulla liquidazione di gennaio/primo trimestre del nuovo anno.

La liquidazione annuale provvede al ricalcolo su base annua di tutti i crediti e debiti IVA dai movimenti e sottrae il totale dell'**IVA versata** risultante dalla tabella delle liquidazioni periodiche.

Vista la prassi di molti di non indicare il dato relativo all'IVA versata, Business net opera in questo modo:

- se nessuna delle liquidazioni IVA dell'anno riporta un importo del versamento assume che l'operatore abbia sempre versato;
- se trova anche solo una liquidazione IVA con compilato l'importo versato assume invece che l'operatore abbia sempre gestito tale campo, per cui non è affidabile il dato dell'annuale se l'utente a volte ha indicato l'importo IVA versato e altre volte no.

Notare che il risultato della liquidazione IVA annuale in alcuni regimi speciali (Ventilazione dei corrispettivi, 74 ter, Pro-Rata) è l'unico dato corretto per sapere quanto si deve versare nell'anno fiscale, in quanto il risultato dell'ultimo mese o trimestre dell' anno non tiene conto di tutta la movimentazione annuale.

Inoltre, si precisa che, se dopo aver effettuato la stampa della liquidazione annuale si procede a ricalcolare, per qualsiasi motivo, la liquidazione dell'ultimo mese/trimestre, si dovrà poi obbligatoriamente ricalcolare anche l'annuale.

| Acconto_Iva_2020_Net | Rev. 04/12/2020 | Pag.:1 |
|----------------------|-----------------|--------|
|                      |                 | - 5    |

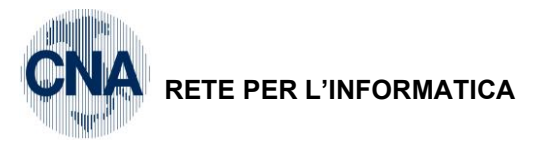

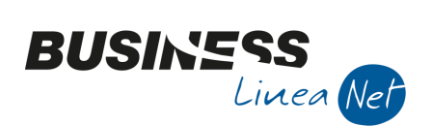

### Revisioni

03/12/20 Versione originale

CNA SERVIZI RETE PER L'INFORMATICA

| Acconto_Iva_2020_Net | Rev. 04/12/2020 | Pag.:12 |
|----------------------|-----------------|---------|
|                      |                 |         |